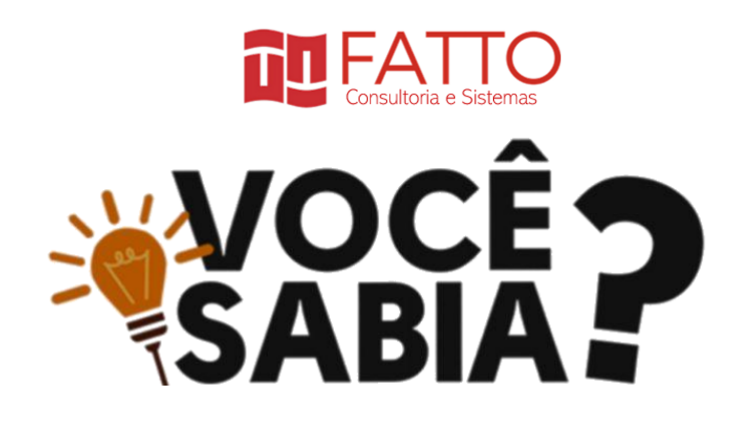

## Como compartilhar uma medição de forma pública?

Ao finalizar uma medição, é comum que esta seja compartilhada com outras pessoas, sejam colegas de equipe, chefe ou cliente. Quando a medição é feita via planilha Excel, mais comum é que o compartilhamento seja feito via envio do arquivo por e-mail. Em dicas passadas, já abordamos como o Mesur pode exportar a medição para planilha Excel. Porém a dica de agora é justamente para mostrar que há formas melhores de compartilhar a medição.

O compartilhamento via planilha tem dois principais inconvenientes: o primeiro é que não se garante a quem visualiza a planilha que esta reflete a versão mais recente da medição. O segundo inconveniente é que não se pode também garantir quem irá acessar os dados, uma vez que não se tem controle sobre para quem a planilha pode circular.

Uma opção para compartilhar a medição no Mesur é de certa forma intuitiva, basta enviar o link da medição (presente na barra de navegação do navegador web) para as pessoas com as quais deseja compartilhar a informação. Vide imagem seguinte.

|          | So Eleme | entos 💷 Negritar mudanças baseline 📦 05. Sistema de Faturamento - Aplicação (Detalhada) |     |      |     |      |     |          |         |         |                           |  |
|----------|----------|-----------------------------------------------------------------------------------------|-----|------|-----|------|-----|----------|---------|---------|---------------------------|--|
| na V I   | Linha    | Item de Medição                                                                         | × . | Тіро | FI  | Qtde | DER | PF Bruto | RLR ALR | Complex | Modificado por 🗸          |  |
|          |          |                                                                                         |     |      |     |      |     |          |         |         |                           |  |
| Proieto  | 1        | C FUNÇÕES TIPOS DE DADOS (Arquivos)                                                     |     |      |     |      |     |          |         |         |                           |  |
| ~        | 2        | O Cidade                                                                                |     | ALI  | 1.1 | 1    | 4   | 7,00     | 1       | Baixa   | Guilherme Siqueira Simões |  |
| ~        | 3        | Oliente-Contato                                                                         |     | ALI  | 1.1 | 1    | 31  | 10,00    | 2       | Média   | Guilherme Siqueira Simões |  |
| açao 🗸 🗸 | 4        |                                                                                         |     | AIE  | 1.1 | 1    | 8   | 5,00     | 1       | Baixa   | Guilherme Siqueira Simões |  |
|          | 5        | Nota-Fiscal-Item-Imposto                                                                |     | ALI  | 1.1 | 1    | 19  | 7,00     | 3       | Baixa   | Guilherme Siqueira Simões |  |
|          | 6        | Módulo Nota Fiscal                                                                      |     |      |     |      |     |          |         |         |                           |  |
|          | 7        | O Incluir Nota-Fiscal                                                                   |     | EE   | 1.1 | 1    | 18  | 6,00     | 4       | Alta    | Guilherme Siqueira Simões |  |
|          | 8        | O Alterar Nota-Fiscal                                                                   |     | EE   | 1.1 | 1    | 20  | 6,00     | 4       | Alta    | Guilherme Siqueira Simões |  |
|          | 9        | O Consultar Nota-Fiscal via Navegação                                                   |     | SE   | 1.1 | 1    | 20  | 7,00     | 4       | Alta    | Guilherme Siqueira Simões |  |
|          | 10       | Excluir Nota-Fiscal                                                                     |     | EE   | 1.1 | 1    | 2   | 3,00     | 1       | Baixa   | Guilherme Siqueira Simões |  |
|          | 11       | O Imprimir Nota-Fiscal                                                                  |     | SE   | 1.1 | 1    | 15  | 7,00     | 4       | Alta    | Guilherme Siqueira Simões |  |
|          | 12       | E Módulo Clientes                                                                       |     |      |     |      |     |          |         |         |                           |  |
|          | 13       | ⊙ Clientes - Listar (drop-down)                                                         |     | CE   | 1.1 | 1    | 2   | 3,00     | 1       | Baixa   | Guilherme Siqueira Simões |  |
|          | 14       | Excluir Cliente                                                                         |     | EE   | 1.1 | 1    | 2   | 3,00     | 2       | Baixa   | Guilherme Siqueira Simões |  |
|          | 15       |                                                                                         |     | CE   | 1.1 | 1    | 6   | 3,00     | 1       | Baixa   | Guilherme Siqueira Simões |  |
|          | 16       | O Consultar Cliente Via Navegação                                                       |     | CE   | 1.1 | 1    | 33  | 6,00     | 2       | Alta    | Carlos Eduardo Vazquez    |  |
|          | 17       | O Alterar Cliente                                                                       |     | EE   | 1.1 | 1    | 33  | 6,00     | 2       | Alta    | Guilherme Siqueira Simões |  |
|          | 18       | O Incluir Cliente                                                                       |     | EE   | 1.1 | 1    | 33  | 6,00     | 2       | Alta    | Guilherme Siqueira Simões |  |
|          | 19       | O Pesquisar Clientes                                                                    |     | CE   | 1.1 | 1    | 12  | 4,00     | 2       | Média   | Guilherme Sigueira Simões |  |
|          | 20       | Co Módulo Cidades                                                                       |     |      |     |      |     |          |         |         |                           |  |
|          | 21       | O Incluir Cidade                                                                        |     | FF   |     | 1    | 6   | 3.00     | 1       | Baiya   | Guilherme Siqueira Simões |  |

Esse link permite que o usuário tenha acesso direto à medição, podendo visualizar todas as informações disponíveis em sua última versão, e também com mais dados do que se costuma apresentar numa planilha. Porém este link não é de acesso público, apenas aqueles que tem permissão de acesso no Mesur conseguirão visualizar a medição, passando antes pelo processo de autenticação.

Quando a medição não contempla dados sensíveis à organização, o usuário tem também a opção de disponibilizar um link para acesso público à medição, de tal forma que qualquer pessoa, independente de ter algum perfil de acesso ou não no Mesur, pode acessar o link e consultar a medição (sem possibilidade de modificação dos dados).

Vamos entender como isso funciona na prática? Então, vamos lá!

Ao entrar lista de medições (pelo menu lateral esquerdo), basta clicar com o botão direito do mouse sobre a medição que deseja compartilhar. Neste exemplo, usaremos a medição "05. Sistema de Faturamento - Aplicação (Detalhada)"

Após clicar com o botão direito sobre a medição, será aberto um menu suspenso com a opção "Publicar medição".

Veja imagem abaixo.

| Título da Medição                                            | <ul> <li>Aferição</li> </ul> | Tipo de Contagem 🛛 🗡       | Nivel de Detalhe | Sistema Y          | Situação~ | PF FS   |
|--------------------------------------------------------------|------------------------------|----------------------------|------------------|--------------------|-----------|---------|
| 05. Sistema de Faturamento - Anlicação (Detalhada)           | Aferir                       | Aplicação de Software      | Detalhada IFPUG  | ACME2 - Fatura     | 🗁 Aberta  | 104,00  |
| 08. Autorizador de 🔥 ra 🖉 🥵 🖓 🖓                              |                              | Projeto de Desenvolvimento |                  |                    | 🕞 Aberta  |         |
| 09. Controle de Ponto - Melho                                | 😮 Div                        | Projeto de Melhoria        | Estimativa NESMA | HCH - Controle     | 🕞 Aberta  | 20,60   |
| 01. Contatos - Aplicação (Esti                               |                              | Aplicação de Software      |                  | Keep+ - Agenda     | 🕞 Aberta  |         |
| 02. Calculadora do Windows - 🔀 Relatório de divergências     |                              | Aplicação de Software      |                  |                    | 🕞 Aberta  |         |
|                                                              | Justifi                      | Projeto de Melhoria        |                  |                    |           |         |
| Capacitação em APF - Estudo de Caso 2 - Sistema de Faturamen | to - Me Aferir               | Projeto de Melhoria        |                  | ACME2 - Fatura     |           |         |
| Capacitação em APF - Estudo de Caso 1 - Sistema de Faturamen |                              |                            |                  |                    | E Fechada |         |
| 08. Autorizador de Compras - Melhoria (Detalhada)            |                              | Projeto de Melhoria        |                  |                    | 🗁 Aberta  |         |
|                                                              |                              | Projeto de Melhoria        |                  |                    | 🕞 Aberta  |         |
| 10. Google Alerts - Melhoria (Estimativa)                    |                              | Projeto de Melhoria        | Estimativa NESMA | GA - Google Alerts | 🕞 Aberta  |         |
| 03. Contas a Pagar - Aplicação (Estimativa)                  |                              | Aplicação de Software      |                  | CP - Sistema de    | 🕞 Aberta  |         |
| 09. Controle de Ponto - Melhoria (Detalhada)                 |                              | Projeto de Melhoria        |                  | HCH - Controle     | 🕞 Aberta  | 54,00   |
|                                                              |                              |                            |                  | TR - Sistema de    |           |         |
| 07. Yahoo!Grupos - Melhoria (Estimativa)                     | ✔ Co                         | Projeto de Melhoria        |                  |                    |           | 56,00   |
| 10 Goorda Alarte - Malhoria (Datalhada)                      |                              | Projeto de Melhoria        |                  | GA - Google Alerte |           | 58.00   |
|                                                              |                              |                            |                  |                    |           | 1.114,6 |

Ao clicar em "Publicar medição" o MESUR torna a medição pública, cria um link para este acesso público e abre uma nova aba do navegador para exibir a medição nesta visão pública.

A URL da aba aberta contém o link que você pode compartilhar com quem você deseja que tenha acesso para visualização da medição.

Deve-se ter atenção ao que será compartilhado de forma pública, pois qualquer pessoa que tenha acesso ao link poderá visualizar os dados, sem a necessidade de autenticar-se no MESUR. Mas essa preocupação não é diferente se a medição estivesse sendo compartilhada em uma planilha Excel.

| Ver S | ivie  |                                                                  | nto - Aplica | cão (Deta | lhada) |      | 1 2 | A Relatorio | de divergèncias | Exportar | • Volta |
|-------|-------|------------------------------------------------------------------|--------------|-----------|--------|------|-----|-------------|-----------------|----------|---------|
| -     | .inha | Item de Medição                                                  | Aferição     | Tipo      | FI     | Qtde | DER | RLR ALR     | Complex         | PF Bruto | PF FS   |
|       | 1     | FUNÇÕES TIPOS DE DADOS (Arquivos)                                |              |           |        |      |     |             |                 |          |         |
|       | 2     | O Cidade                                                         | 🗸 с          | ALI       | 1      | 1    | 4   | 1           | Baixa           | 7,00     | 7,0     |
|       | 3     | Oliente-Contato                                                  | Af           | ALI       | 1      | 1    | 31  | 2           | Média           | 10,00    | 10,0    |
|       | 4     | ⊙ Imposto-Alíquota                                               | ✔ c          | AIE       | 1      | 1    | 8   | 1           | Baixa           | 5,00     | 5,0     |
|       | 5     | ⊙ Nota-Fiscal-Item-Imposto                                       | 🕜 Af         | ALI       | 1      | 1    | 19  | 3           | Baixa           | 7,00     | 7,0     |
|       | 6     | 🗁 Módulo Nota Fiscal                                             |              |           |        |      |     |             |                 |          |         |
|       | 7     | O Incluir Nota-Fiscal                                            | 🗸 с          | EE        | 1      | 1    | 18  | 4           | Alta            | 6,00     | 6,0     |
|       | 8     | O Alterar Nota-Fiscal                                            | 🗸 с          | EE        | 1      | 1    | 20  | 4           | Alta            | 6,00     | 6,0     |
|       | 9     | O Consultar Nota-Fiscal via Navegação                            | 🗸 с          | SE        | 1      | 1    | 20  | 4           | Alta            | 7,00     | 7,0     |
|       | 10    | O Excluir Nota-Fiscal                                            | 🕜 Af         | EE        | 1      | 1    | 2   | 1           | Baixa           | 3,00     | 3,0     |
|       | 11    | O Imprimir Nota-Fiscal                                           | 🕜 Af         | SE        | 1      | 1    | 15  | 4           | Alta            | 7,00     | 7,0     |
|       | 12    | Addulo Clientes                                                  |              |           |        |      |     |             |                 |          |         |
| 1     | 13    | ⊙ Clientes - Listar (drop-down)                                  | 🕜 Af         | CE        | 1      | 1    | 2   | 1           | Baixa           | 3,00     | 3,0     |
|       |       | Total de Itens: 24 (0 / 24 itens resgatados do baseline: 0% de r |              |           |        |      |     |             |                 | 104,00   | 104,0   |

Veja imagem abaixo.

Outra forma de visualizar o link da medição publicada é no grid de medição.

Ao habilitar a coluna de "Link Público", você pode movê-la, assim como qualquer coluna, para a melhor posição, apenas arrastando-a pra posição desejada.

Na coluna "Link Público" você encontra o link da medição publicada para quem quiser acessar ou compartilhar.

Veja imagem abaixo.

| æ   | 🗞 Medição 🕻 Listar                                             |                                |                                           |                  | $\frown$                 | i 3 Q Filtrar        | 🔹 Dashboard 🤰                                    | L Importar 🕂 | Incluir |
|-----|----------------------------------------------------------------|--------------------------------|-------------------------------------------|------------------|--------------------------|----------------------|--------------------------------------------------|--------------|---------|
| €60 | Título da Medição 🗸                                            | Aferição ~                     | Tipo de Contagem ${}^{\scriptstyle \vee}$ | Nível de Detalhe | Link público V           | Sistema              | <ul> <li>✓ Situaç</li> <li>★ Aleridor</li> </ul> | ção PFFS     | s [≣    |
| 121 | 08. Autorizador de Compras - Desenvolvimento (Detalhada)       | Aferir                         | Projeto de Desenvolvime                   | Detalhada IFPUG  |                          | AC - Autorizador de  | × PF Bruto                                       |              |         |
| 盦   | 05. Sistema de Faturamento - Aplicação (Detalhada)             | Aferir                         | Aplicação de Software                     | Detalhada IFPUG  | /medicao/2135?public=09a | ACME2 - Faturar      | ✓ PF FS                                          |              |         |
| ÷-  | 09. Controle de Ponto - Melhoria (Estimativa)                  | 2 Divergente                   | Projeto de Melhoria                       | Estimativa NES   |                          | HCH - Controle de    | × Itens                                          |              |         |
| 0   | 01. Contatos - Aplicação (Estimativa)                          | Aferir                         | Aplicação de Software                     | Estimativa NES   | T                        | Keep+ - Agenda de    | ¥ Reúso                                          |              |         |
|     | 02. Calculadora do Windows - Aplicação (Estimativa)            | Aferir                         | Aplicação de Software                     | Estimativa NES   |                          | CW - Calculadora V   |                                                  |              |         |
|     | 06. Sistema de Faturamento - Melhoria (Detalhada)              | Justificada                    | Projeto de Melhoria                       | Detalhada IFPUG  |                          | ACME - Sistema de Fa | X UST                                            |              |         |
|     | Capacitação em APF - Estudo de Caso 2 - Sistema de Faturamento | Aferir                         | Projeto de Melhoria                       | Detalhada IFPUG  | LINK DA                  | ACME2 - Faturar      | X OS Interna                                     |              |         |
|     | Capacitação em APF - Estudo de Caso 1 - Sistema de Faturamento | Aferir                         | Aplicação de Software                     | Estimativa NES   | MEDIÇAO                  | ACME - Sistema de Fa | X OS Externa                                     |              |         |
|     | 08. Autorizador de Compras - Melhoria (Detalhada)              | Aferir                         | Projeto de Melhoria                       | Detalhada IFPUG  |                          | AC - Autorizador de  | × Plataforma                                     |              |         |
|     | 07. Yahoo!Grupos - Melhoria (Detalhada)                        | Aferir                         | Projeto de Melhoria                       | Detalhada IFPUG  |                          | YG - Yahoo!Gru       | · Area da arad                                   | ala          |         |
|     | 10. Google Alerts - Melhoria (Estimativa)                      | Aferir                         | Projeto de Melhoria                       | Estimativa NES   |                          | GA - Google Al       | X Area de nego                                   | cio          |         |
|     | 03. Contas a Pagar - Aplicação (Estimativa)                    | Aferir                         | Aplicação de Software                     | Estimativa NES   |                          | CP - Sistema de Cont | × Data Refer                                     |              |         |
|     | 09. Controle de Ponto - Melhoria (Detalhada)                   | Aferir                         | Projeto de Melhoria                       | Detalhada IFPUG  |                          | HCH - Controle de    | 🗙 data da última                                 | a aferição   |         |
|     | 03. Tesouraria - Aplicação (Estimativa)                        | Aferir                         | Aplicação de Software                     | Estimativa NES   |                          | TR - Sistema de Te   | × Marcadores                                     |              |         |
|     | 07. Yahoo!Grupos - Melhoria (Estimativa)                       | <ul> <li>Convergida</li> </ul> | Projeto de Melhoria                       | Estimativa NES   |                          | YG - Yahoo!Gru       | Jink núblico                                     |              | an B    |
|     | 10. Google Alerts - Melhoria (Detalhada)                       | Aferir                         | Projeto de Melhoria                       | Detalhada IFPUG  |                          | GA - Go de Al        |                                                  |              |         |
|     | Estimativa do Sistema de Faturamento (Cadu)                    | Aferir                         | Aplicação de Software                     | Estimativa NES   |                          | ACME - Sistema de Fa | X Criado Em                                      |              |         |
|     | Manutenção a excluir                                           | Aferir                         | Projeto de Melhoria                       | Detalhada IFPUG  |                          | ACME - Sistema de Fa | X Atualizado En                                  | n            |         |
|     |                                                                |                                |                                           |                  |                          |                      | X Criado Por                                     |              |         |
|     |                                                                |                                |                                           |                  |                          |                      | X Atualizado Pr                                  | or           |         |
|     | 4                                                              |                                |                                           |                  |                          |                      |                                                  |              |         |
|     | Total de 18 registros                                          |                                |                                           |                  |                          |                      |                                                  | 1.1          | 114,60  |

Ao clicar com o botão direito sobre a medição publicada você pode selecionar a opção **"Copiar link público"** para sua área de transferência e enviar para o destinatário.

A qualquer momento o usuário pode despublicar a medição, basta clicar com o botão direito sobre a medição. Feito isso, abrirá um menu suspenso e então se seleciona a opção **" Despublicar medição"**. Dessa forma, o link público deixa de funcionar.

Veja imagem abaixo.

## **Past Issues**

| Título da Medição 🗸 🗸                                          | Aferição ~                     | Tipo de Contagem V      | Nível de Detalhe | Link público             | <ul> <li>Sistema</li> </ul>    | Situação | PF FS  |
|----------------------------------------------------------------|--------------------------------|-------------------------|------------------|--------------------------|--------------------------------|----------|--------|
| 08. Autorizador de Compras - Desenvolvimento (Detalhada)       | Aferir                         | Projeto de Desenvolvime | Detalhada IFPUG  |                          | AC - Autorizador de Compras    | 🗁 Aberta | 83,00  |
| 05. Sistema de Faturamento - Aplicação (Detalhada)             | Aferir                         | Aplicação de Software   | Detalhada IFPUG  | /medicao/2135?public=09a | ACME2 - Esturamento            | 🕞 Aberta | 104,00 |
| 09. Controle de Ponto - Melhoria (Estimativa)                  |                                | Projeto de Melhoria     | Estimativa NES   |                          | Copiar link público            | 🖻 Aberta | 20,60  |
| 01. Contatos - Aplicação (Estimativa)                          | Aferir                         | Aplicação de Software   | Estimativa NES   |                          | < Despublicar medição          | 🕞 Aberta | 37,00  |
| 02. Calculadora do Windows - Aplicação (Estimativa)            | Aferir                         | Aplicação de Software   | Estimativa NES   |                          | Clonar medição                 | 🗁 Aberta | 61,00  |
| 06. Sistema de Faturamento - Melhoria (Detalhada)              | Justificada                    | Projeto de Melhoria     | Detalhada IFPUG  |                          | Exportar medição ame           | 🕞 Aberta | 101,00 |
| Capacitação em APF - Estudo de Caso 2 - Sistema de Faturamento | Aferir                         | Projeto de Melhoria     | Detalhada IFPUG  |                          | Relatório de divergências to   | 🕞 Aberta | 109,00 |
| Capacitação em APF - Estudo de Caso 1 - Sistema de Faturamento | Aferir                         | Aplicação de Software   | Estimativa NES   |                          | ACME - Sistema de Faturame     | Fecha    | 96,00  |
| 08. Autorizador de Compras - Melhoria (Detalhada)              | Aferir                         | Projeto de Melhoria     | Detalhada IFPUG  |                          | AC - Autorizador de Compras    | 🕞 Aberta | 69,00  |
| 07. Yahoo!Grupos - Melhoria (Detalhada)                        | Aferir                         | Projeto de Melhoria     | Detalhada IFPUG  |                          | YG - Yahoo!Grupos              | 🗁 Aberta | 69,00  |
| 10. Google Alerts - Melhoria (Estimativa)                      | Aferir                         | Projeto de Melhoria     | Estimativa NES   |                          | GA - Google Alerts             | 🕞 Aberta | 68,00  |
| 03. Contas a Pagar - Aplicação (Estimativa)                    | Aferir                         | Aplicação de Software   | Estimativa NES   |                          | CP - Sistema de Contas a Pagar | 🕞 Aberta | 37,00  |
| 09. Controle de Ponto - Melhoria (Detalhada)                   | Aferir                         | Projeto de Melhoria     | Detalhada IFPUG  |                          | HCH - Controle de Ponto        | 🕞 Aberta | 54,00  |
| 03. Tesouraria - Aplicação (Estimativa)                        | Aferir                         | Aplicação de Software   | Estimativa NES   |                          | TR - Sistema de Tesouraria     | 🕒 Aberta | 11,00  |
| 07. Yahoo!Grupos - Melhoria (Estimativa)                       | <ul> <li>Convergida</li> </ul> | Projeto de Melhoria     | Estimativa NES   |                          | YG - Yahoo!Grupos              | 🕞 Aberta | 56,00  |
| 10. Google Alerts - Melhoria (Detalhada)                       | Aferir                         | Projeto de Melhoria     | Detalhada IFPUG  |                          | GA - Google Alerts             | 🕞 Aberta | 58,00  |
| Estimativa do Sistema de Faturamento (Cadu)                    | Aferir                         | Aplicação de Software   | Estimativa NES   |                          | ACME - Sistema de Faturame     | 🗁 Aberta | 23,00  |
| Manutenção a excluir                                           | Aferir                         | Projeto de Melhoria     | Detalhada IFPUG  |                          | ACME - Sistema de Faturame     | 🗁 Aberta | 58,00  |

Vamos testar? Acesse o link seguinte para visualizar como uma medição é disponibilizar no acesso público: <u>https://mesur.fattocs.com/medicao/2135?</u> public=09a29f

Gostou da dica? Fique atento aos nossos próximos boletins! Em breve tem mais!

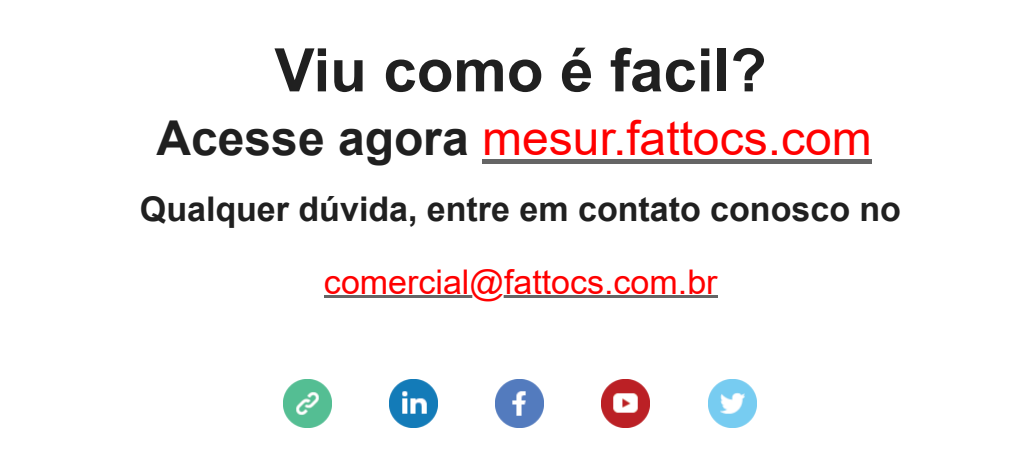

## MESUK©: MEDIÇAU MULTU ALÉM DE PLANILHAS MESUR

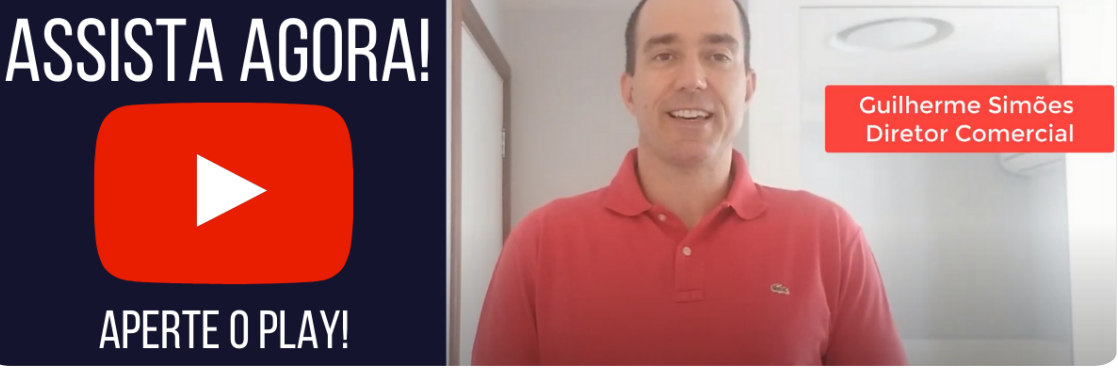

Assista o vídeo onde o sócio da Fatto, Guilherme Simões apresenta uma visão geral de funcionamento do **MESUR**© e fala das suas vantagens sobre o uso de planilha.

Para assistir agora aperte o play!

 This email was sent to <<Email Address>>

 why did I get this?
 unsubscribe from this list
 update subscription preferences

 Mesur · Centro · Vitória, Es 29100-010 · Brazil

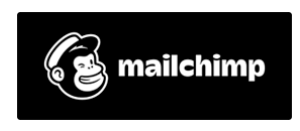